TOYOTA Technical Service Bulletin

# Smart Key Immobilizer Reset and Add/Remove Key

Service

Category Vehicle Interior

| Section The | ft Deterrent/Keyless Entry | Market USA | Toyota Supports |
|-------------|----------------------------|------------|-----------------|
|-------------|----------------------------|------------|-----------------|

#### Applicability

| YEAR(S)     | MODEL(S)                                                                                             | ADDITIONAL INFORMATION |
|-------------|----------------------------------------------------------------------------------------------------|------------------------|
| 2022 - 2024 | 4Runner, Corolla Cross,<br>Corolla Cross HV, Prius,<br>Prius Prime, Sequoia HV,<br>Tundra, Tundra HV |                        |
| 2019 - 2022 | Avalon, Avalon HV                                                                                    |                        |
| 2019 - 2024 | Corolla Hatchback, RAV4,<br>RAV4 HV                                                                  |                        |
| 2020 - 2024 | Corolla, Corolla HV                                                                                  |                        |
| 2023 - 2024 | Crown, GR Corolla                                                                                    |                        |
| 2024        | Grand Highlander, Grand<br>Highlander HV, Tacoma,<br>Tacoma HV                                       |                        |
| 2021 - 2024 | Highlander, Highlander HV,<br>Mirai, RAV4 Prime, Sienna<br>HV, Venza HV                              |                        |

#### SUPERSESSION NOTICE

The information contained in this bulletin supersedes Service Bulletin No. T-SB-0064-18.

- Applicability has been updated to include 2022 model year Avalon and Avalon Hybrid; 2022 – 2024 model year 4Runner, Corolla, Corolla Cross, Corolla Cross Hybrid, Corolla Hatchback, Corolla Hybrid, Highlander, Highlander Hybrid, Mirai, Prius, Prius Prime, RAV4, RAV4 Hybrid, RAV4 Prime, Sienna Hybrid, Sequoia Hybrid, Tundra, Tundra Hybrid, and Venza Hybrid; 2023 – 2024 model year Crown and GR Corolla; and 2024 model year Grand Highlander, Grand Highlander Hybrid, Tacoma, and Tacoma Hybrid vehicles.
- The Opening Smart Access in GTS+, Pre-approved Immobilizer Reset Smart Code Registration, and Undesignated Key Permanent Erasure sections have been updated.

Service Bulletin No. T-SB-0064-18 is obsolete, and any printed versions should be discarded.

### Introduction

The Immobilizer and Smart Key Reset is a feature that allows the registration of new keys when all master keys are lost. Once the system is reset, all previously registered keys will be erased and can never be reused. Another feature, Add/Remove Key, is also available. Once a key is removed, it can never be reused.

Follow the procedures in this bulletin to reset a vehicle Immobilizer or Smart Key system and to add and/or remove a key.

## NOTICE

When performing a Smart Code Reset, ALL registered keys are erased and CANNOT be used again on ANY vehicle. For Undesignated Key Permanent Erasure utility, ONLY the keys that are NOT present will be removed. ANY keys that are NOT present can never be reused.

### Warranty Information

| OP CODE | DESCRIPTION                | TIME | OFP | T1 | T2 |
|---------|----------------------------|------|-----|----|----|
| N/A     | Not Applicable to Warranty | -    | -   | -  |    |

## **Required Tools & Equipment**

| REQUIRED EQUIPMENT            | SUPPLIER | PART NUMBER  | QTY |  |
|-------------------------------|----------|--------------|-----|--|
| Techstream ADVi*              |          | TSADVUNIT    | - 1 |  |
| Techstream 2.0                |          | TS2UNIT      |     |  |
| Techstream Lite               | ADE      | TSLITEPDLR01 |     |  |
| Techstream Lite (Green Cable) |          | TSLP2DLR01   |     |  |

\*Essential SST.

### NOTE

- Only ONE of the Techstream units listed above is required.
- GTS+ software version 2023.04.003.02 or later is required.
- Additional Techstream units may be ordered by calling Approved Dealer Equipment (ADE) at 1-800-368-6787.

| SPECIAL SERVICE TOOLS (SST) | PART NUMBER        | QTY |
|-----------------------------|--------------------|-----|
| Battery Diagnostic Tool*    | <u>DCA-8000P T</u> | 1   |

\*Essential SST.

### NOTE

Additional SSTs may be ordered by calling 1-800-933-8335.

## Symptom Chart

| SYMPTOM                                                                                               | ACTION                                                              | PROCEDURE                          | PG.       |
|----------------------------------------------------------------------------------------------------|---------------------------------------------------------------------|------------------------------------|-----------|
| Lost ALL Keys                                                                                         | Delete ALL Keys                                                     | Immobilizer Reset                  | <u>7</u>  |
| Add NEW Keys to Vehicle                                                                               | Add More Than One<br>New Key if Performed<br>Post Immobilizer Reset | Smart Code Registration            | <u>24</u> |
| Key(s) is (are) Lost or<br>Stolen and/or Request to<br>Remove ANY Key NOT<br>Present From the Vehicle | Delete One or More Keys,<br>NOT ALL Keys                            | Undesignated Key Permanent Erasure | <u>31</u> |

## NOTE

If ALL keys are lost, refer to the applicable Repair Manual and follow the process for establishing communication. It may also be necessary to maintain communication during the entire procedure by actions such as pushing the doorjamb courtesy switch or flashing the high beams. Do NOT cycle the engine switch to keep the ECU awake.

### Procedures

| ٠ | Security Authorization for the Reset Pass-code | 5  |
|---|------------------------------------------------|----|
| • | Reset Approval Request (TIS Pre-approval)      | 7  |
| • | Opening Smart Access in GTS+                   | 8  |
| • | Pre-approved Immobilizer Reset                 | 11 |
| • | Manager Approval                               | 16 |
| • | Approved Immobilizer Reset                     | 17 |
| • | Smart Code Registration                        | 24 |
| • | Undesignated Key Permanent Erasure             | 31 |

### Security Authorization for the Reset Pass-code

Improved security measures have been implemented in TIS and there are additional parameters obtained from the vehicle during Immobilizer Reset. A secondary approval by dealer management is required each time an Immobilizer or Smart Key Reset is performed.

Please review the following flowchart and become familiar with the options outlined BEFORE attempting a reset.

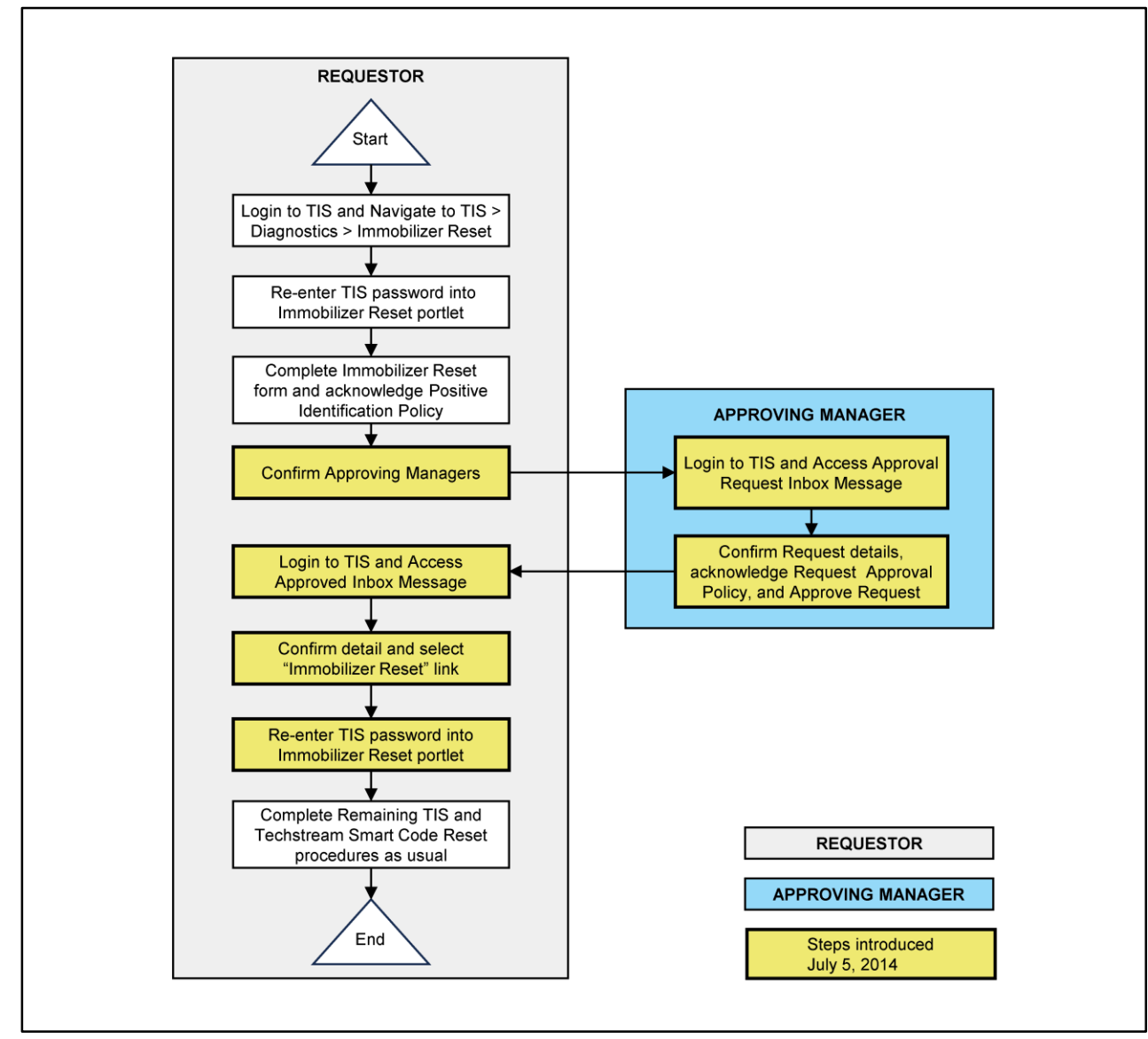

#### Figure 1. Immobilizer Reset Process

### Security Authorization for the Reset Pass-code (continued)

Key Points:

- The reset request can be submitted from GTS+ in the vehicle or on TIS BEFORE the vehicle is available.
- A single management approval can be used multiple times for the same VIN until the vehicle repair is complete.
- Each reset attempt for the same VIN will generate a NEW seed number and a unique passcode.
- The request and approval hand-off between the technician and management is completed on the TIS home page inbox, accessed at each individual's location (GTS+, office, etc.).

## Main Steps:

- 1. Obtain Authorization
  - A. Technician Reset Approval Request
  - B. Manager Access TIS Inbox Message and Approval
- 2. Perform Reset Via GTS+
  - A. Access Approval TIS Inbox Message
  - B. Perform Reset at Vehicle

## Variations:

- 1. Pre-approval BEFORE Vehicle is Accessed (per Main Steps)
- 2. Request and Receive Approval From GTS+ AFTER Entering the Reset Utility
- 3. Repeated Reset Attempts With GTS+ by Accessing the Single Approval File

## Approving Managers:

Once the Pass-Code Request form is completed, an approval request will be sent to ALL approving managers. Dealership personnel with the following job titles in Staffmaster are granted passcode approval capability: *Dealer Principal, General Manager, Service Manager, Service Director, Service/Parts Director, Parts Manager, Parts Director, Customer Relations Manager, Customer Satisfaction Manager, Shop Foreman, Diagnostic Specialist, Team Leader.* 

Each dealer MUST have AT LEAST two enrolled managers to access ANY passcodes.

Please review the GTS+ and TIS screenshots in this bulletin to become familiar with the management authorization process flow.

## **Reset Approval Request (TIS Pre-approval)**

- 1. Open TIS Diagnostics Immobilizer Reset.
- 2. Log in using your password.

| igure 2.                                                                                                    |                                                                                                    |
|----------------------------------------------------------------------------------------------------|----------------------------------------------------------------------------------------------------|
| Home         TIS         Service Lane                                                                                                    | TOYOTA Help My Account Logo                                                                                                    |
| O Library 🖲 Diagnostics O Tech Assistance O Vehicle                                                                                                    | Inquiry                                                                                                    |
| ScanTool Reprogramming Immobilizer Reset Add / Rem                                                                                                    | nove Key Key Code Telematics Navigation Tools & Equipment                                                                                                    |
| Immobilizer Reset                                                                                                    | Reference Documents                                                                                                    |
| Receive a Passcode<br>Immobilizer and Smart Key Code Reset allows the registration<br>of a new Master Key even if all original Master Keys are lost.<br>Once the Immobilizer and/or Smart Key Code is reset, all<br>previously registered key codes will be erased.<br>Re-enter your Password below to proceed to the Immobilizer<br>and Smart Key Code Reset form.<br>Password:<br>Clear Login | Toyota Process Bulletin T-SB-0043-14         A complete guide to the Immobilizer Key Code Reset process for NON-Transponder ECU equipped models         Toyota / Scion Process Bulletin SS003-02         A complete guide to Immobilizer functions for Transponder ECU equipped models         Toyota / Scion Vehicle Support         Find out if the vehicle you are working on supports Immobilizer Reset         Toyota PANT Bulletin 2014-050         Find out what to do if the vehicle does not support Immobilizer Reset |

- 3. Populate the boxes with the correct information. Then, read the Positive Identification Policy and check the boxes once the indicated tasks are completed.
- 4. Select Next to continue.

Figure 3.

|                 | Please complete the following fields to receive a passcode.                                                                                                    |
|-----------------|----------------------------------------------------------------------------------------------------|
|                 | Dealer Code:                                                                                                    |
|                 | Dealer Name:                                                                                                    |
|                 | Technician Name:                                                                                                    |
|                 | Vehicle VIN: (17 digit VIN)                                                                                                    |
|                 | *Repair Order/Parts Invoice Number:                                                                                                    |
|                 | *Customer Last Name:                                                                                                    |
| Positi          | ve Identification Policy                                                                                                    |
| +               | I have verified the customer's authority to obtain vehicle security information for this vehicle.                                                                                                   |
| -               | I have verified the customer's full legal name and confirmed their identity with a valid picture ID.                                                                                                |
| *               | I have or will visually confirm the vehicle's registration document and ownership.                                                                                                    |
| •               | I agree to the TIS Terms and Conditions.                                                                                                    |
| (*) - 1         | Indicates Required Field(s)                                                                                                    |
| Note:<br>of eac | Details of this transaction will be included in the Monthly Vehicle Security Transaction Report sent to the Dealer GM. Also, a log<br>h transaction is sent to the National Insurance Crime Bureau. |
|                 |                                                                                                    |
|                 | Back Clear Nevt                                                                                                    |

## Reset Approval Request (TIS Pre-approval) (continued)

5. AFTER two or more managers are selected, select Submit.

#### NOTE

It is required to select AT LEAST two managers. Each request MUST receive approval by one manager.

#### Figure 4.

| mmahilizer Reset                                                                                                    | Select a minimum fitwo managers from the list below and clic<br>continue. Each request requires approval from one manager.                      | ck Submit to |                                                                                                    |
|----------------------------------------------------------------------------------------------------|----------------------------------------------------------------------------------------------------|--------------|----------------------------------------------------------------------------------------------------|
| Please complete the followi<br>Dealer Code: 6<br>Dealer Name: D<br>Technician Name: T<br>Vehicle VIN:<br>Vehicle VIN:<br>Vehicle V | Example Manager 1<br>Example Manager 2<br>Example Manager 3<br>Example Manager 4<br>Example Manager 5<br>Example Manager 6<br>Example Manager 7 | Submit Cance | e Reset process for NON-<br>Transponder ECU equipped<br>ports Immobilizer Reset<br>port Immobilizer Reset |
| (*) - Indicator Required Sield(c)                                                                                                    |                                                                                                    |              | _                                                                                                    |

### **Opening Smart Access in GTS+**

Review the GTS+ and TIS screenshots in this bulletin.

## NOTE

If ALL keys are lost, refer to the applicable Repair Manual and follow the process for establishing communication. It may also be necessary to maintain communication during the entire procedure by actions such as pushing the doorjamb courtesy switch or flashing the high beams. Do NOT cycle the engine switch to keep the ECU awake.

### **Opening Smart Access in GTS+ (continued)**

1. Connect GTS+ to the vehicle.

If the ignition CANNOT be turned on or the information does NOT automatically populate, choose the appropriate vehicle model and year and enter the VIN in ALL capital letters.

#### NOTE

If the battery is low of charge, attaching a battery charger may be necessary to maintain battery voltage during Immobilizer Reset.

- The battery diagnostic tool MUST be used in Power Supply Mode to maintain battery voltage at 13.5V while flash reprogramming the vehicle.
- For details on how to use the battery diagnostic tool, refer to the <u>DCA-8000</u> <u>Instruction Manual</u> located at TIS – Diagnostics – Tools & Equipment – Battery Diagnostics.

#### Figure 5.

| TOYOTA   GTS+ (()) ONLINE                                      |                   |                  | Region : NA | - | ් | ? |
|----------------------------------------------------------------|-------------------|------------------|-------------|---|---|---|
| Vehicle Connection                                             |                   |                  |             |   |   |   |
| Confirm the Information and press Next<br>Required information |                   |                  |             |   |   |   |
| VIN:                                                           | VIN reacquisition | VIN manual input |             |   |   |   |
| Division:                                                      | ΤΟΥΟΤΑ            |                  |             |   | ~ |   |
| Model:                                                         | < Select >        |                  |             |   | ~ |   |
| Model Year:                                                    |                   |                  |             |   | ~ |   |
| Engine:                                                        |                   |                  |             |   | ~ |   |
|                                                                |                   |                  |             |   |   |   |
|                                                                |                   |                  |             |   |   |   |
|                                                                |                   |                  |             |   |   |   |
|                                                                |                   |                  |             |   |   |   |
|                                                                |                   |                  |             |   |   | - |

### **Opening Smart Access in GTS+ (continued)**

2. After connecting to the vehicle, Select System Select from the main menu, then select the Smart Access or Smart Key ECU.

| Figure        | 6.                                                                                                 |    |               |                                |          |           |
|---------------|----------------------------------------------------------------------------------------------------|----|---------------|--------------------------------|----------|-----------|
|               | D TOYOTA   GTS+ (()) ONLINE                                                                        |    |               | Region : NA                    | Ð        | r∄ i ?    |
| 2023          | Tundra HEV V35A-FTS                                                                                | P  | roduct        | tion Date 01/19/2023   17460mi | le Batte | ery:14.4V |
| Syste         | m Select                                                                                           |    |               |                                |          |           |
|               | JS                                                                                                 |    |               |                                |          |           |
|               | communication OK                                                                                   |    |               |                                |          |           |
|               | <ul> <li>communication OK in past times but not responding now.</li> <li>status unknown</li> </ul> |    |               |                                |          |           |
| ECU<br>Status | System Name                                                                                        |    | ECU<br>Status | System Name                    |          |           |
| 0             | Active Noise Control                                                                               | R  | 0             | Front Radar Sensor             |          |           |
| 0             | Road Sign Assist                                                                                   |    |               | Pre-Collision System           |          |           |
| $\bigcirc$    | Front Recognition Camera (Front Lighting Control)                                                  | Fi |               | Clearance Warning              |          | F         |
| $\bigcirc$    | Smart Key                                                                                          | -  |               | Central Gateway                |          |           |
|               | SRS Airbag                                                                                         | Fi |               | Main Body                      |          | F         |
| $\bigcirc$    | Air Conditioner                                                                                    | Fi |               | Power Source Control           |          | F         |
| $\bigcirc$    | Acoustic Vehicle Alerting System                                                                   |    |               | Telematics                     |          | Fi        |
| 0             | Blind Spot Monitor "B"                                                                             |    |               | Blind Spot Monitor "A"         |          | Fi        |
| $\odot$       | Headlight Control                                                                                  | R  |               | Headlight Control (Sub)        |          |           |

## Pre-approved Immobilizer Reset

Please review the GTS+ and TIS screenshots in this bulletin.

1. Select Smart Code Reset from the Utility menu.

### Figure 7.

| 😑 🐵 ΤΟΥΟΤΑ   GTS+ 🔞 ONLINE                                                                                                    | Region : NA 🔹 🎝 🗗                                                     | i ?   |
|----------------------------------------------------------------------------------------------------|-----------------------------------------------------------------------|-------|
| 2023 Tundra HEV V35A-FTS                                                                                                    | Production Date 01/19/2023   17460mile Battery:                       | 14.4V |
| Smart Key         DTC         Data List         Active Test         Utility           Select desired Utility and then press Next button.         Select button.         Select button.< | Dual Data List                                                        |       |
| All Readiness                                                                                                    | <introduction></introduction>                                         |       |
| Vehicle Control History (RoB)                                                                                                    | This function is used to erase all registered Smart Codes.            |       |
| Owner's Digital Key New Registration                                                                                                    | repair manual or the Service Bulletin.                                |       |
| Digital Key Code Reset                                                                                                    |                                                                       |       |
| Guest Digital Key Code Reset                                                                                                    | <usage></usage>                                                       |       |
| Communication Check(Key Diag Mode)                                                                                                    | ose this function to cruse at ontart codes in case of tosing at keys. |       |
| ECU Communication ID Registration                                                                                                    |                                                                       |       |
| Smart Code Registration                                                                                                    |                                                                       |       |
| Smart Code Reset                                                                                                    |                                                                       |       |
| Undesignated Key Permanent Erasure                                                                                                    |                                                                       |       |
|                                                                                                    |                                                                       |       |
|                                                                                                    |                                                                       |       |
|                                                                                                    |                                                                       |       |
|                                                                                                    |                                                                       |       |

### Pre-approved Immobilizer Reset (continued)

2. Read the warning, check I agree, then select Next.

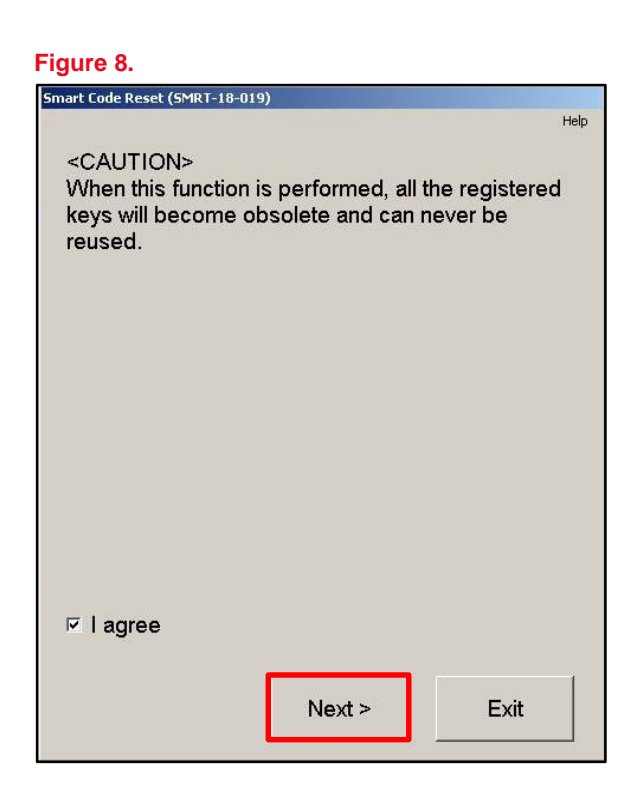

3. Open the driver's door, check I understand, then select Next.

#### Figure 9.

| Smart Code Reset (SMRT-18-001)            |      |
|-------------------------------------------|------|
|                                           | Help |
| Welcome to the Smart Code Reset utility.  |      |
| This function will erase all smart codes. |      |
| Confirm that the drivers door is open.    |      |
|                                           |      |
|                                           |      |
|                                           |      |
|                                           |      |
|                                           |      |
|                                           |      |
| ☑ I understand                            |      |
|                                           | 1    |
| Next > Exit                               |      |
|                                           | 276  |

## Pre-approved Immobilizer Reset (continued)

4. Select Get Pass-Code.

| Figure 10.                                                                                                   |                     |
|----------------------------------------------------------------------------------------------------|---------------------|
| Smart Code Reset (SMRT-18-002)                                                                               |                     |
|                                                                                                    | Help                |
| Step 1 of 2                                                                                                  |                     |
| Input Seed Number on TIS to retrieve a then input a Pass-Code and then press                                 | Pass-Code,<br>Next. |
| Seed Number:                                                                                                 |                     |
| c8f0e0e517c75ffe80722878d<br>d1e02172ed31b8e7022d8a59c<br>3c2ac1045136c5b321aad5662<br>11a535b282b61ca625ccf | Get<br>Pass-Code    |
| Pass-Code Number:                                                                                            |                     |
|                                                                                                    | Input               |
| < Back Next >                                                                                                | Exit                |

5. Copy may be selected to copy the seed number to the computer's clipboard. Select Send to open a link to TIS.

## Figure 11.

|          | Step                                                                               | l of 2                                                       |
|----------|------------------------------------------------------------------------------------|--------------------------------------------------------------|
| nart Coo | le Reset                                                                           |                                                              |
|          | c8f0e0e517c7<br>d1e02172ed31<br>3c2ac1045136e<br>11a535b282b63                     | offe80722878d<br>08e7022d8a59c<br>5b321aad5662<br>Lca625ccf  |
| 2        | Press "Send" to se<br>to the Smart Code<br>Press "Copy" to co<br>to the Clipboard. | end the Seed Number<br>Reset webpage.<br>ppy the Seed Number |
|          | Send                                                                               | Сору                                                         |

## NOTE

- If the management approval file for this VIN exists in your TIS inbox, do NOT follow the next three steps to resubmit a request. Go to the <u>Approved Immobilizer Reset</u> section on pg. 17.
- If management approval is already received, open the approval file in your TIS inbox and enter the most recent seed number to get the passcode.

### Pre-approved Immobilizer Reset (continued)

- 6. Make sure the Immobilizer Reset tab is selected.
- 7. Enter the password and click Login.

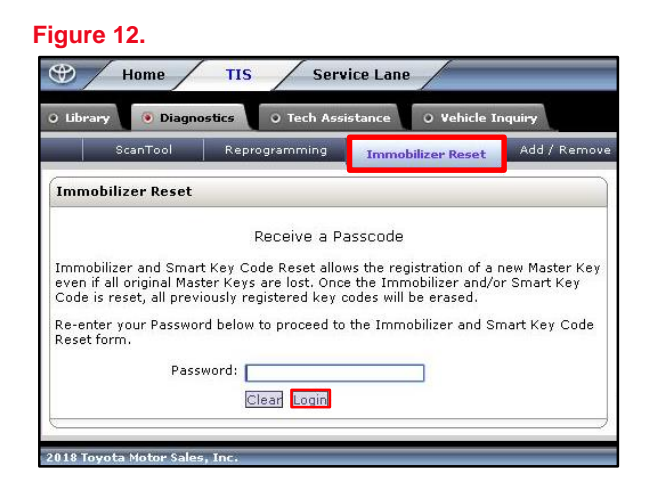

8. Fill in the required information, then select Next.

#### Figure 13.

|                 | ScanTool                                                   | Calibrations                                            | Immobilizer Reset                              | Key Code                    | Telematics        |
|-----------------|------------------------------------------------------------|---------------------------------------------------------|------------------------------------------------|-----------------------------|-------------------|
| ey co           | de Keset                                                   |                                                         |                                                |                             |                   |
|                 | F                                                          | lease complete the f                                    | following fields to receive                    | a passcode.                 |                   |
|                 |                                                            | tisaler ( ode                                           |                                                |                             |                   |
|                 |                                                            | Dealer Name                                             |                                                |                             |                   |
|                 |                                                            | Technician Name                                         |                                                |                             |                   |
|                 |                                                            |                                                         |                                                |                             |                   |
|                 |                                                            | "Vehicle VIN                                            | E 🗌 🗌                                          | (17 digit VIN)              |                   |
| 10              | *Repair O                                                  | rder/Parts Invoice Number                               |                                                |                             |                   |
|                 |                                                            | "Customer Last Name                                     |                                                |                             |                   |
| Positi          | ve Identification Policy                                   |                                                         |                                                |                             |                   |
| •               | I have verified the custo                                  | mer's authority to obtain                               | vehicle security information for               | this vehicle.               |                   |
| - L             | I have verified the custo                                  | mer's full legal name and o                             | confirmed their identity with a v              | alid picture ID.            |                   |
| · [             | I have or will visually co                                 | nfirm the vehicle's registra                            | tion document and ownership.                   |                             |                   |
| * <b>Г</b>      | I agree to the TIS Term                                    | and Conditions.                                         |                                                |                             |                   |
| (*) - 1         | ndicates Required Field(s)                                 |                                                         |                                                |                             |                   |
|                 |                                                            |                                                         |                                                |                             |                   |
| Note:<br>of eac | Details of this transaction<br>h transaction is sent to th | will be included in the Mo<br>e National Insurance Crim | onthly Vehicle Security Transact<br>le Bureau. | ion Report sent to the Deal | er GM. Also, a io |
|                 |                                                            |                                                         |                                                |                             |                   |

## Pre-approved Immobilizer Reset (continued)

9. AFTER two or more managers are selected, select Submit.

#### NOTE

It is required to select AT LEAST two managers. Each request MUST receive approval from one manager.

| F | ig | ur | е | 1 | 4. |  |
|---|----|----|---|---|----|--|
|---|----|----|---|---|----|--|

| Scan Lool Reprogramm                                                                                                    | Select a minimum of two managers from the list below and<br>continue. Each request requires approval from one manage                            | d click Submit to<br>er. | navigation   Tools & Equipment                                                                            |
|----------------------------------------------------------------------------------------------------|----------------------------------------------------------------------------------------------------|--------------------------|----------------------------------------------------------------------------------------------------|
| Please complete the follow<br>Dealer Code: 6<br>Dealer Name: D<br>Technician Name: T<br>Vehicle VIN: [<br>V<br>Repair Order/Parts Invoice [<br>Number:<br>Customer Last Name: [<br>Positive Identification Policy<br>I have verified the customer's ful<br>with a valid picture ID.<br>I have or will visually confirm the<br>ownership.<br>I agree to the TIS Terms of Use. | Example Manager 1<br>Example Manager 2<br>Example Manager 3<br>Example Manager 4<br>Example Manager 5<br>Example Manager 6<br>Example Manager 7 | Submit Cance             | e Reset process for NON-<br>Transponder ECU equipped<br>ports Immobilizer Reset<br>port Immobilizer Reset |
| (*) - Indicates Required Field(s)                                                                                                    | e included in the Monthly Vehicle Security                                                                                                    |                          | _                                                                                                    |

10. After manager approval is received, go to the <u>Approved Immobilizer Reset</u> section on pg. 17.

### Manager Approval

Please reference the TIS screenshots in this bulletin.

- 1. AFTER the request is submitted, one of the authorized dealer managers will locate the technician's request in their TIS home page inbox.
- 2. Select the title to open the Request.

3. Read the Request Approval Policy, then

4. Select Approve to send the approval to

are completed.

the technician.

check the boxes AFTER the indicated tasks

#### Figure 15.

| Inbox         |                                                                                         |
|---------------|-----------------------------------------------------------------------------------------|
| Select All De | lete Refresh                                                                            |
| 02/14/2018    | new Approval Required: Immobilizer Reset Request No.<br>18021400670                     |
| 02/13/2018    | new Safety Recall JLB (J2B Interim): Multiple Models/Years; High<br>Pressure Fuel Pumps |
| 01/30/2018    | new Safety Recall JLA (J2A) - Interim: 15-16 NX & 16 RX; Airbag<br>Sensor               |
| 01/25/2018    | new Resolved - Intermittent TAS Phone System Outages                                    |

#### Figure 16.

| Doquort Dotailer                                                                                                    |                                                                                                    |
|----------------------------------------------------------------------------------------------------|----------------------------------------------------------------------------------------------------|
| Kequest Details:                                                                                                    |                                                                                                    |
| Request No:                                                                                                    | 18021400670                                                                                                    |
| Dealer Code:                                                                                                    | 60473                                                                                                    |
| Dealer Name:                                                                                                    | DEALER DAILY TEST LEXUS                                                                                                    |
| Technician Name:                                                                                                    |                                                                                                    |
| Vehicle VIN:                                                                                                    | JTHB51F                                                                                                    |
| Repair Order/Parts<br>Invoice Number:                                                                                                    | 123456                                                                                                    |
| Customer Last Name:                                                                                                    |                                                                                                    |
| Positive Identificat                                                                                                    | ion Policy                                                                                                    |
| I have verified the<br>for this vehicle.                                                                                                    | customer's authority to obtain vehicle security information                                                                                                    |
| I have verified the<br>a valid picture ID.                                                                                                    | customer's full legal name and confirmed their identity with                                                                                                    |
| I have or will visua<br>ownership.                                                                                                    | Ily confirm the vehicle's registration document and                                                                                                    |
| I agree to the TIS                                                                                                    | Terms of Use.                                                                                                    |
|                                                                                                    |                                                                                                    |
|                                                                                                    |                                                                                                    |
| Request Approval P                                                                                                    | Policy                                                                                                    |
| Request Approval P<br>* I have verified th<br>authority of the c                                                                                                    | Policy<br>ne details entered for this request and confirmed the<br>sustomer was verified.                                                                                                    |
| Request Approval P<br>*  I have verified th<br>authority of the c<br>*  I realize that upo<br>Insurance Crime                                                                                                    | Policy<br>ne details entered for this request and confirmed the<br>sustomer was verified.<br>nn retrieval, a transaction log will be posted to the National<br>Bureau.                                                                                                    |
| Request Approval P<br>* ✓ I have verified th<br>authority of the c<br>* ✓ I realize that upo<br>Insurance Crime<br>* ✓ I agree to the TI                                                                                                    | <b>Policy</b><br>use details entered for this request and confirmed the<br>sustomer was verified.<br>In retrieval, a transaction log will be posted to the National<br>Bureau.<br>S Terms of Use.                                                                                                    |
| Request Approval F<br>*  I have verified th<br>authority of the c<br>*  I realize that upo<br>Insurance Crime<br>*  I agree to the TI<br>(*) - Indicates Require                                                                                                    | Policy<br>ne details entered for this request and confirmed the<br>customer was verified.<br>In retrieval, a transaction log will be posted to the National<br>Bureau.<br>S Terms of Use.<br>ed Field(s)                                                                                                    |
| Request Approval F<br>* I have verified th<br>authority of the c<br>* I realize that upo<br>Insurance Crime<br>* I agree to the TI<br>(*) - Indicates Requin<br>This request will expir<br>at 02/17/2018 01:0                                                                                                    | Policy<br>en details entered for this request and confirmed the<br>sustomer was verified.<br>on retrieval, a transaction log will be posted to the National<br>Bureau.<br>S Terms of Use.<br>ed Field(s)<br>re in 72 hours from the time of receipt of this message<br>II PM CST.                                                                                                    |
| Request Approval F<br>★ I have verified th<br>authority of the c<br>★ I realize that upo<br>Insurance Crime<br>★ I agree to the TI<br>(*) - Indicates Requin<br>This request will expir<br>at 02/17/2018 01:0<br>For assistance, please<br>Note: Details of this t<br>Transaction Report se<br>the National Insurance | Policy<br>e details entered for this request and confirmed the<br>sustomer was verified.<br>In retrieval, a transaction log will be posted to the National<br>Bureau.<br>S Terms of Use.<br>ed Field(s)<br>re in 72 hours from the time of receipt of this message<br>DI PM CST.<br>In contact the Dealer Daily Helpdesk.<br>ransaction will be included in the Monthly Vehicle Security<br>nt to the Dealer GM. Also, a log of each transaction is sent<br>e Crime Bureau. |

### **Approved Immobilizer Reset**

Please reference the GTS+ and TIS screenshots in this bulletin.

- AFTER approval is received by management, open the TIS inbox and locate the Immobilizer Reset Request.
- 2. Select the title to open the approval.

3. Select the Immobilizer Reset link.

#### NOTE

- It is recommended to retrieve the passcode from the GTS+ connected to the vehicle as the seed number and passcode work together.
- AFTER approval is received by management, multiple resets can be performed for a single VIN. Each attempt will create a NEW seed number and resultant passcode.

#### Figure 17.

| Inbox      |                                                                                           |
|------------|-------------------------------------------------------------------------------------------|
| Select All | elete Refresh                                                                             |
| 02/14/201  | 8 new Immobilizer Reset Request No. 18021400670 has been<br>Approved                      |
| 02/14/201  | 8 Approval Required: Immobilizer Reset Request No. 18021400670                            |
| 02/13/201  | 8 new Safety Recall JLB (J2B Interim): Multiple Models/Years; High<br>Pressure Fuel Pumps |
| 01/30/201  | 8 <mark>new</mark> Safety Recall JLA (J2A) - Interim: 15-16 NX & 16 RX; Airbag<br>Sensor  |

Figure 18.

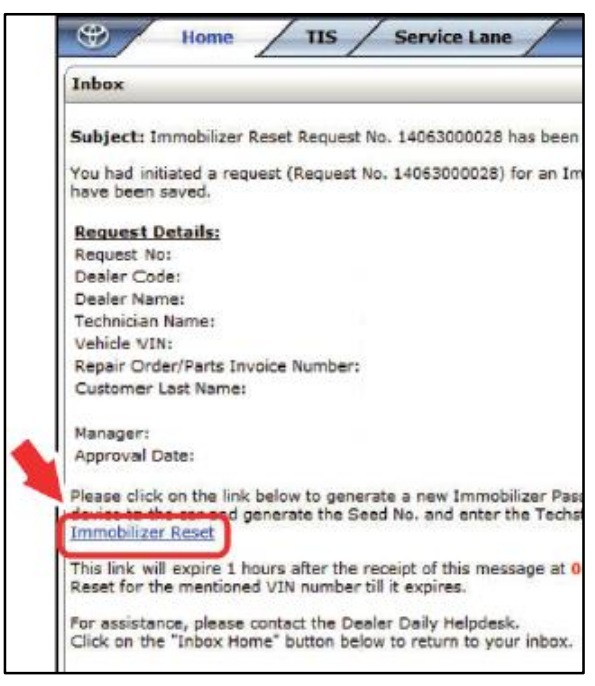

### Approved Immobilizer Reset (continued)

- 4. Make sure the Immobilizer Reset tab is selected.
- 5. Enter the password and select Login.

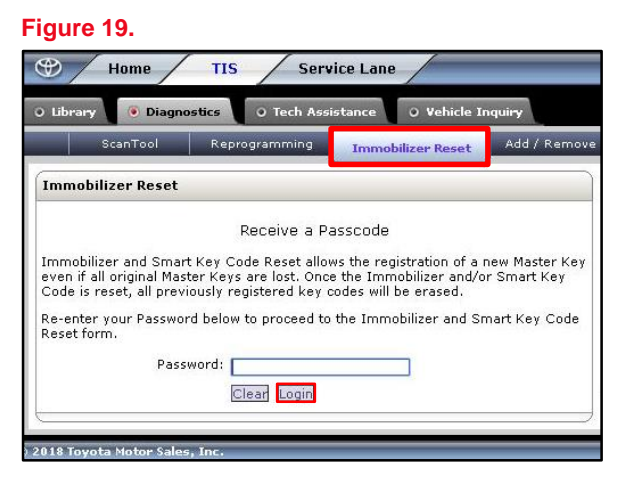

- 6. Enter the GTS+ software version and paste the seed number from GTS+.
- 7. Select Next.

| Fi | a |   | r٥  | 2 | n  |
|----|---|---|-----|---|----|
|    | У | u | I C | ~ | υ. |

|       | ScanTool                                               | Calibrations                               | Immobilizer Reset                  | Key Code                | Telematics                | Navigation             |
|-------|--------------------------------------------------------|--------------------------------------------|------------------------------------|-------------------------|---------------------------|------------------------|
| y C   | ode Reset                                              |                                            |                                    |                         |                           |                        |
|       |                                                        | Please                                     | complete the following fiel        | ds to receive a pas     | scode.                    |                        |
|       |                                                        |                                            | Request No:                        |                         |                           |                        |
|       |                                                        |                                            | Dealer Code:                       |                         |                           |                        |
|       |                                                        |                                            | Dealer Name:                       |                         |                           |                        |
|       |                                                        |                                            | Technician Name:                   |                         |                           |                        |
|       |                                                        |                                            | Vehicle VIN:                       |                         |                           |                        |
|       |                                                        | Repair O                                   | rder/Parts Invoice Number:         |                         |                           |                        |
|       |                                                        |                                            | Customer Last Name:                |                         |                           |                        |
|       |                                                        | "Te                                        | echstream Software Version         |                         |                           |                        |
|       |                                                        |                                            | "Seed Number [<br>(from scantool): |                         | ]                         |                        |
| sit   | ive Identification Polic                               | CV .                                       |                                    |                         |                           |                        |
|       | I have verified the cus                                | tomer's authority to ob                    | tain vehicle security information  | on for this vehicle.    |                           |                        |
|       | I have verified the cus                                | tomer's full legal name                    | and confirmed their identity w     | ith a valid picture ID. |                           |                        |
|       | I have or will visually a                              | confirm the vehicle's re                   | distration document and owne       | rship.                  |                           |                        |
|       | I agree to the Terms a                                 | and Conditions.                            |                                    |                         |                           |                        |
| nt t  | Details of this transactio<br>o the National Insurance | n will be included in the<br>Crime Bureau. | Monthly Vehicle Security Tran      | nsaction Report sent to | the Dealer GM. Also, a lo | of each transaction is |
| ) - 1 | Indicates Required Field(s                             | i)                                         |                                    |                         |                           |                        |
| įue   | est Status for Request                                 | No: 14063000028                            | A.                                 |                         |                           |                        |
|       | Request Sta                                            | tus: Approved                              |                                    | Request Time:           |                           |                        |
|       | Mana                                                   | ger:                                       |                                    | Approval Valid Till:    |                           |                        |

Figure 21.

## Smart Key Immobilizer Reset and Add/Remove Key

### Approved Immobilizer Reset (continued)

8. Retrieve the passcode in the location shown.

#### NOTE

- Do NOT resubmit another approval for this vehicle if the file from management has been received in TIS and it shows the approval status for the given VIN.
- Open the approval file and enter a NEW seed number to get the unique passcode for each attempt.

#### O Library Diagnostics Q Tech Assistance O Vehicle In nobilizer Reset Key Code Reset **Request Details** Request No: Dealer Code: Dealer Name: Technician Name: Vehicle VIN: Repair Order/Parts Invoice Number: Customer Last Name: Techstream Software Version: **Positive Identification Policy** $\overrightarrow{\mbox{ I}}$ I have verified the customer's authority to obtain vehicle security information for this vehicle. I have verified the customer's full legal name and confirmed their identity with a valid picture ID. I have or will visually confirm the vehicle's registration document and ownership. I agree to the TIS Terms and Conditions. Request Approval Policy I have verified the details entered for this request and confirmed the authority of the customer was verified. 1 I realize that upon retrieval, a transaction log will be posted Insurance Crime Bureau. e National I agree to the TIS Terms and Conditions. Thank You Your Immbobilizer Passcode : 073082 Click the button below to return to the Immobilizer Reset Home Page

Immobilizer Reset Home

9. AFTER retrieving the passcode, copy and paste it (with no additional blank spaces) into the Pass-Code Number box and select Next.

#### NOTE

AFTER selecting Next, another passcode will be requested.

#### Figure 22.

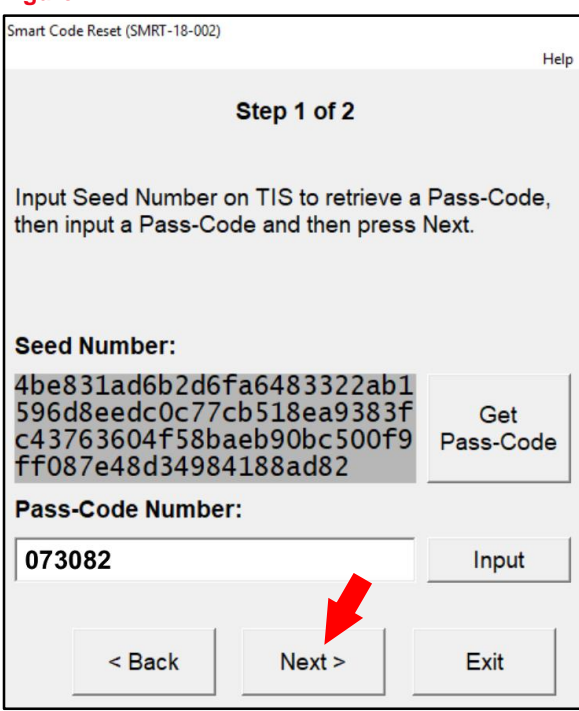

## Approved Immobilizer Reset (continued)

10. Select Get Pass-Code.

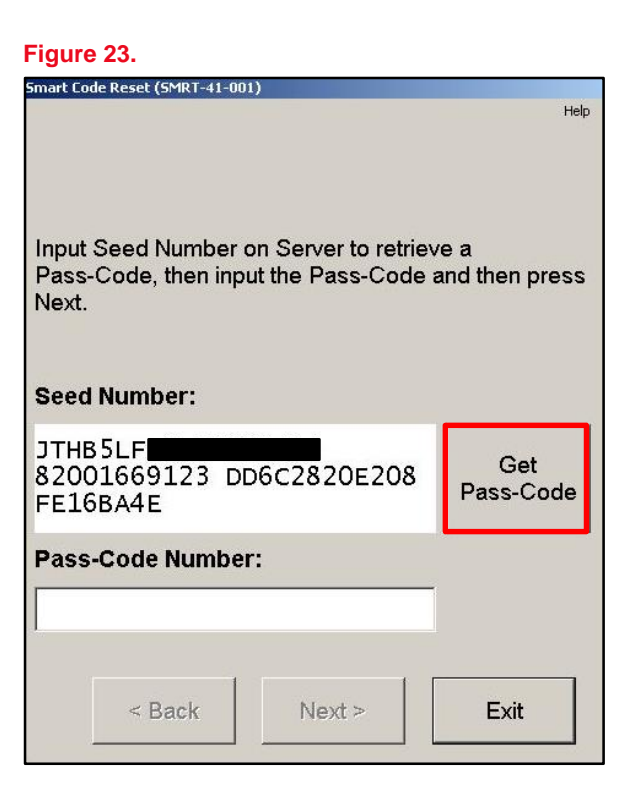

11. Select Send to open a link to TIS.

#### Figure 24.

|                         |                                       |                                          | Help                     |
|-------------------------|---------------------------------------|------------------------------------------|--------------------------|
| ltem                    |                                       | ID                                       | CD                       |
| VIN                     | JTHB5LF                               |                                          | 4                        |
| Data1                   | 82001669                              | 96F5                                     | 3                        |
| Data2                   | 7A56D52                               | 4B100                                    | 8                        |
| Data3                   | FE16BA4                               | E                                        |                          |
|                         |                                       |                                          |                          |
| Press<br>webpa<br>Press | "Send" to ser<br>ge.<br>"Copy" to cop | nd the ID to the S<br>py the ID to the C | Smart Code<br>Clipboard. |

### Approved Immobilizer Reset (continued)

12. Enter the password in the Add/Remove Key tab and select Login.

| NOTE                                          |  |
|-----------------------------------------------|--|
| Make sure the Add/Remove Key tab is selected. |  |
|                                               |  |

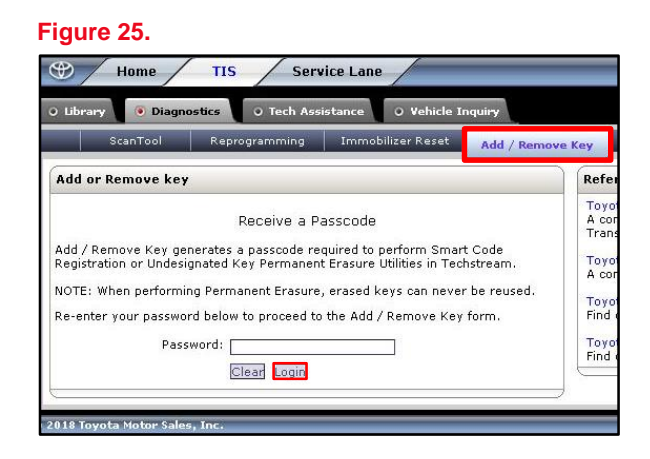

13. AFTER the boxes are filled in with the information from the previous GTS+ screen, select Submit.

| Home TIS Service Lane                                                                                                    |                                                                         | Compar                                                                                                    |                                                                                                    | OTA Help                                                      | My Account 🔪 Lo                                              |
|----------------------------------------------------------------------------------------------------|-------------------------------------------------------------------------|----------------------------------------------------------------------------------------------------|----------------------------------------------------------------------------------------------------|---------------------------------------------------------------|--------------------------------------------------------------|
| ibrary 💿 Diagnostics 💿 Tech Assistance 💿 Vehicle Inquiry                                                                                                    |                                                                         |                                                                                                    |                                                                                                    |                                                               |                                                              |
| ScanTool Reprogramming Immobilizer Reset Add / Remo                                                                                                    | ve Key                                                                  | Key Code                                                                                                    | Telematics                                                                                                    | Navigation                                                    | Tools & Equipme                                              |
| id or Remove key                                                                                                    | Refe                                                                    | rence Document                                                                                                    | t                                                                                                    |                                                               |                                                              |
| Please complete the following fields to receive a passcode.<br>Dealer Code:<br>Dealer Name:<br>Technician Name:<br>*Techstream Software Version: 13.00.022<br>*Vehicle VIN: TTH DSLFF (17 digit<br>VIN)<br>*Repair Order/Parts Invoice 123456<br>Number:<br>*Customer Last Name: Doe<br>*Data1: 820016696F5<br>*Data2: 7A56D524B100<br>*Data3: FE16BA4E<br>*) - Indicates Required Field(s)<br>Back Clear Submit | Toyo<br>A coi<br>Tran:<br>Toyo<br>A coi<br>Toyo<br>Find<br>Toyo<br>Find | ta Process Bulletin<br>mplete guide to th<br>sponder ECU equi<br>ta / Scion Process<br>mplete guide to In<br>ta / Scion Vehicle<br>ta PANT Bulletin 2<br>out what to do if t | n T-SB-0043-14<br>e Immobilizer Key<br>pped models<br>: Bulletin SS003-02<br>mmobilizer function:<br>Support<br>you are working on<br>:014-050<br>he vehicle does not | Code Reset proces<br>: for Transponder f<br>supports Immobili | ss for NON-<br>ECU equipped mode<br>izer Reset<br>izer Reset |

## Approved Immobilizer Reset (continued)

14. The bolded passcode can be copied and pasted back into GTS+.

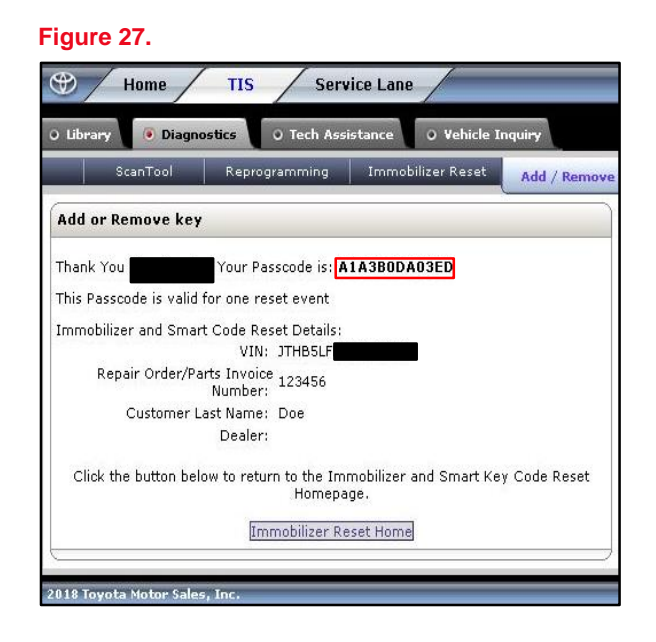

15. Copy and paste the number (with no additional spaces) into the Pass-Code Number box and select Next.

| Figure 28.                                                                               |                       |
|------------------------------------------------------------------------------------------|-----------------------|
| Smart Code Reset (SMRT-41-001)                                                           |                       |
|                                                                                          | Help                  |
| Input Seed Number on Server to retriev<br>Pass-Code, then input the Pass-Code a<br>Next. | e a<br>Ind then press |
| Seed Number:                                                                             |                       |
| JTHB5LF<br>82001669044 49775A3A7COA<br>FE16BA4E                                          | Get<br>Pass-Code      |
| Pass-Code Number:                                                                        |                       |
| A1A3B0DA03ED                                                                             |                       |
| < Back Next >                                                                            | Exit                  |
|                                                                                          |                       |

## Approved Immobilizer Reset (continued)

16. AFTER a confirmation message pops up, select Yes.

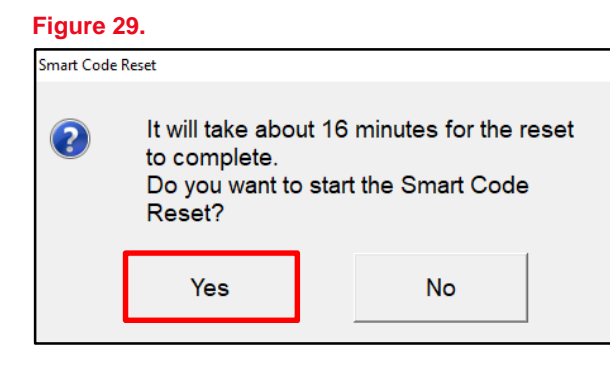

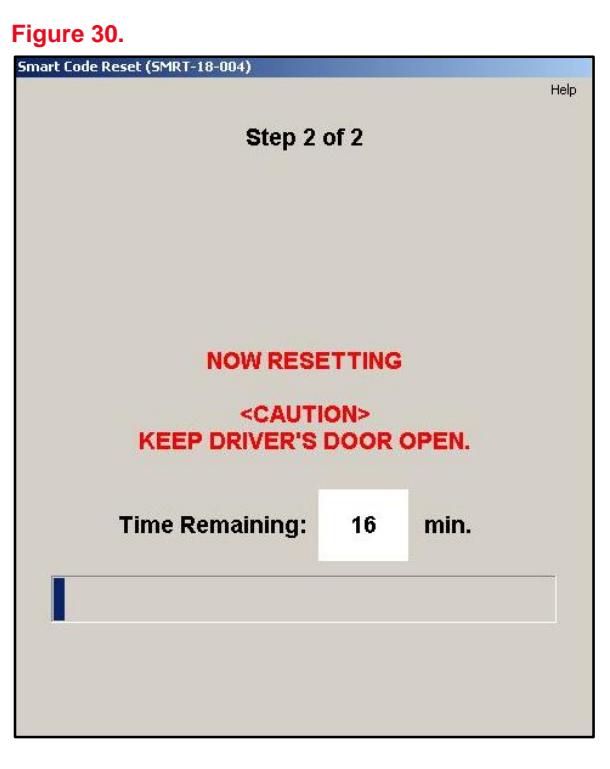

- 17. Smart Code Registration may now be used to register Smart Keys.
- 18. Select Exit.

## Figure 31.

| Smart Code Reset (SMRT-18-005)                                                                   |      |
|--------------------------------------------------------------------------------------------------|------|
|                                                                                                  | Help |
| Smart Code Reset is complete.<br>Use the Smart Code Registration utility to regis<br>smart keys. | ter  |
|                                                                                                  |      |
|                                                                                                  |      |
|                                                                                                  |      |
| Exit                                                                                             |      |

### Smart Code Registration

Reference the GTS+ and TIS screenshots in this bulletin.

1. Select Smart Code Registration.

#### Figure 32. Region : NA S ⊿ i ? 2023 Tundra HEV V35A-FTS | Production Date 01/19/2023 | 17460mile Battery:14.4V Smart Key Data List Active Test Utility Dual Data List Select desired Utility and then press Next button All Readiness <Introduction> This function registers the Key code to the certification ECU. Vehicle Control History (RoB) This function carries out online certification. Owner's Digital Key New Registration Please carry out after checking an operating procedure. Digital Key Code Reset <Usage> Guest Digital Key Code Reset This function usage is the Key ID registration to the vehicle. Communication Check(Key Diag Mode) ECU Communication ID Registration Smart Code Registration Smart Code Reset Undesignated Key Permanent Erasure 🕅 🏦 Ver2023.03.002.02 Subscription Expiration:3356

## Smart Code Registration (continued)

2. Read the instructions, check each item, and select Next.

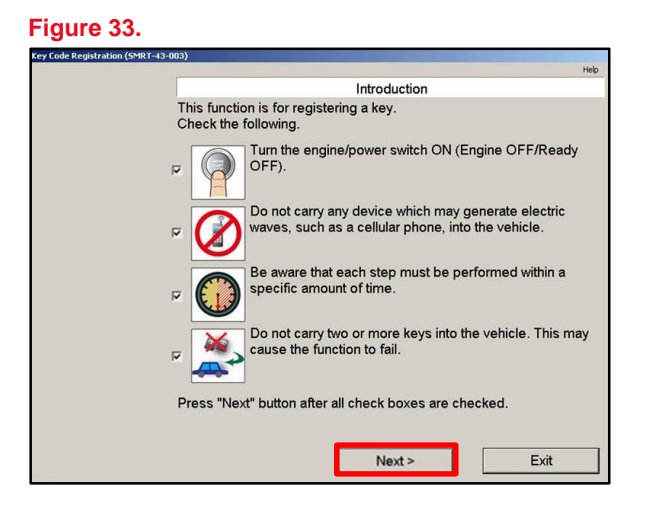

3. Select Get Pass-Code.

### Figure 34.

| Key Code Registration (SMRT-41-001)                                                       |                      |
|-------------------------------------------------------------------------------------------|----------------------|
|                                                                                           | Help                 |
| Input Seed Number on Server to retrieve<br>Pass-Code, then input the Pass-Code a<br>Next. | e a<br>nd then press |
| Seed Number:                                                                              |                      |
| JTHB5LF<br>8200166964A 674EC4B22F0D<br>FE16BA4E                                           | Get<br>Pass-Code     |
| Pass-Code Number:                                                                         |                      |
|                                                                                           |                      |
| < Back Next >                                                                             | Exit                 |

## Smart Code Registration (continued)

4. Select Send to open a link to TIS.

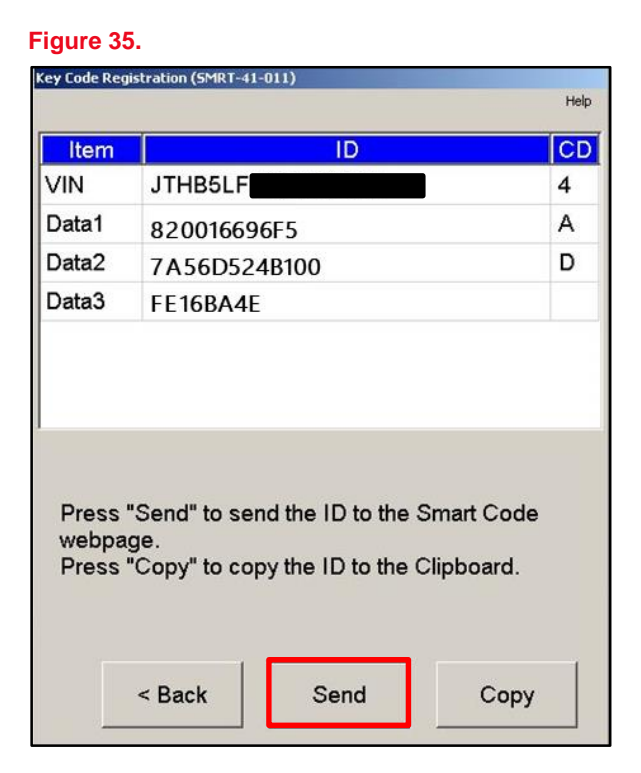

- 5. Make sure the Add/Remove Key tab is selected.
- 6. Enter the password and select Login.

#### Figure 36.

|         |                 | Provide the second second second second          |                                                   |                     |
|---------|-----------------|--------------------------------------------------|---------------------------------------------------|---------------------|
| 110     | Scaniool        | Reprogramming                                    | Immobilizer Keset                                 | Add / Remove Key    |
| Add o   | r Remove key    | ,                                                |                                                   | Ref                 |
| Add / F | Remove Kev ge   | Receive a P                                      | asscode<br>ouired to perform Smart                | t Code              |
| Registr | ration or Undes | ignated Key Permanen                             | t Erasure Utilities in Tecl                       | hstream. Toy<br>A c |
| NOTE:   | when perform    | ing Permanent Erasure<br>and below to proceed to | , erased keys can never<br>a the Add / Remove Key | form. Find          |
| Re-ent  |                 |                                                  |                                                   |                     |

### **Smart Code Registration (continued)**

- Make sure each text box is populated with the correct information from the previous GTS+ screen.
- 8. Select Submit.

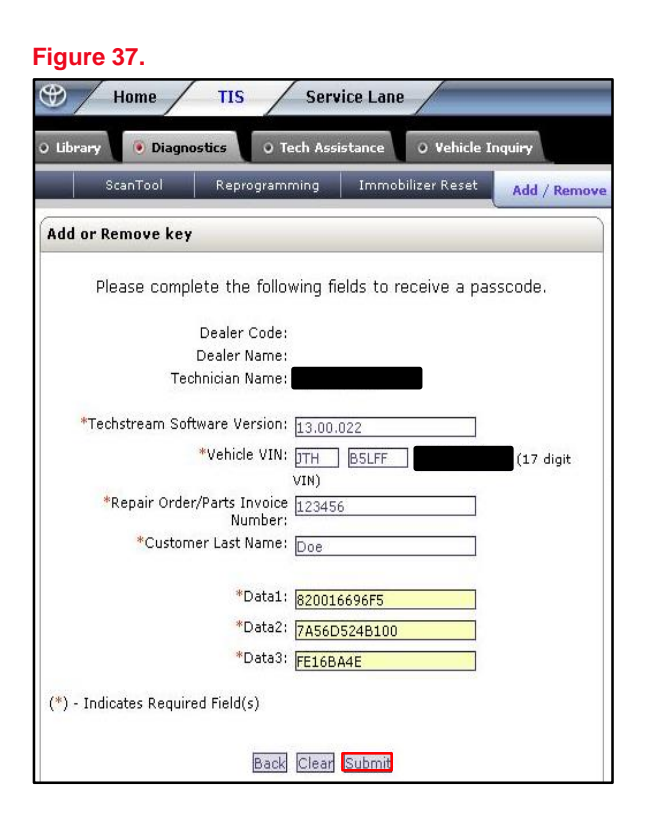

9. The bolded passcode may be copied and pasted back into GTS+.

#### Figure 38.

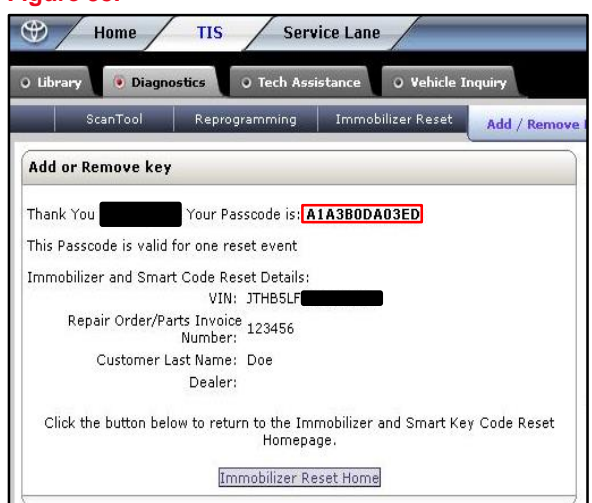

### Smart Code Registration (continued)

10. Copy and paste the number (with no additional spaces) into the Pass-Code Number box and select Next.

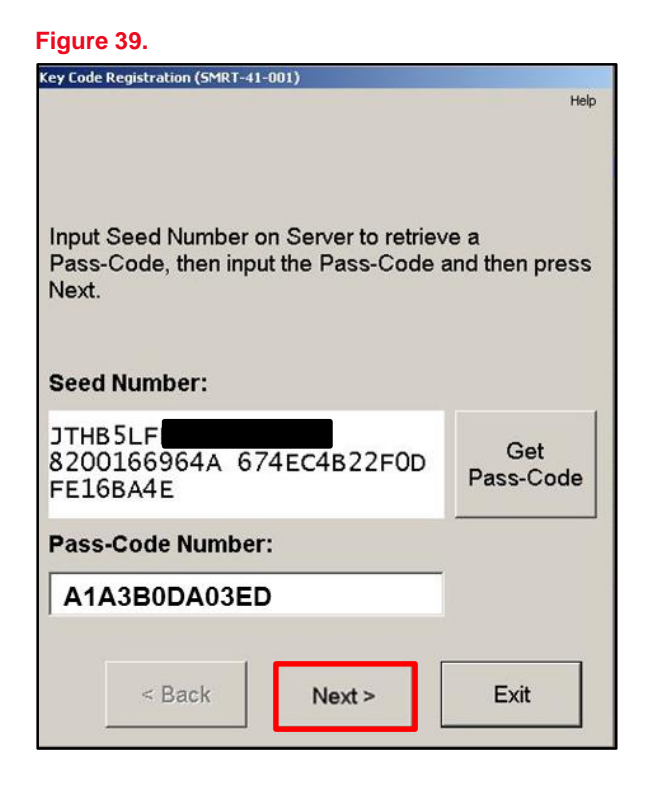

- Make sure there is enough room for additional key codes. The white box outlined in red shows the number of available spaces to add this session's NEW key(s).
- 12. AFTER confirmation of step 11, select Next.

#### Figure 40.

|                                       |                                          | Help          |
|---------------------------------------|------------------------------------------|---------------|
| Check                                 | k the current number of key              | codes         |
| Current number of ke                  | y codes                                  |               |
|                                       | Number of available spaces for new codes |               |
|                                       |                                          |               |
|                                       | Number of registered<br>key codes        |               |
|                                       | 1                                        |               |
| Check the current nur continue.       | mber of key codes, then pre              | ess "Next" to |
| New keys can only be                  | e registered if spaces are av            | vailable.     |
| -                                     |                                          |               |
| If available spaces fo<br>registered. | r new codes is 0, no new ke              | eys can be    |
|                                       |                                          |               |
| 1                                     |                                          |               |

## **Smart Code Registration (continued)**

- 13. Place the currently registered key and the NEW unregistered key(s) outside the vehicle.
- 14. BEFORE the procedure begins, bring the registered key into the vehicle.
- 15. Select Next.

### Figure 41.

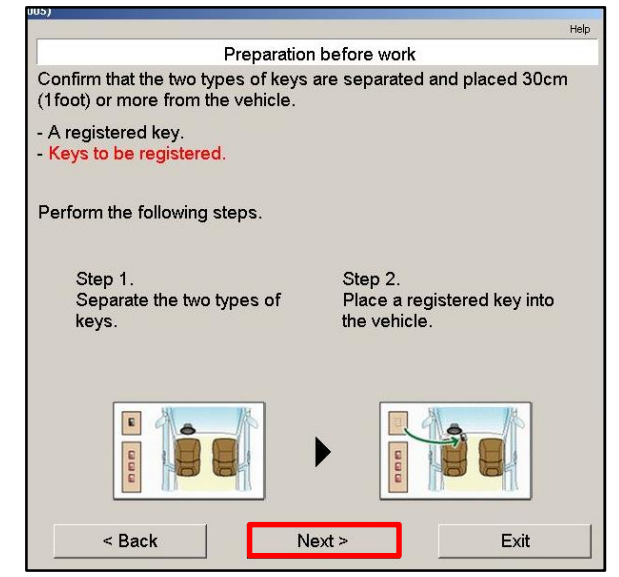

- 16. Touch the ignition switch with the registered key.
- 17. Select Pre-Start CHK to review the registration process.

### NOTE

Pre-Start CHK MUST be selected BEFORE continuing to the next step.

Figure 42. Key Code Registration (SMRT-43-006)

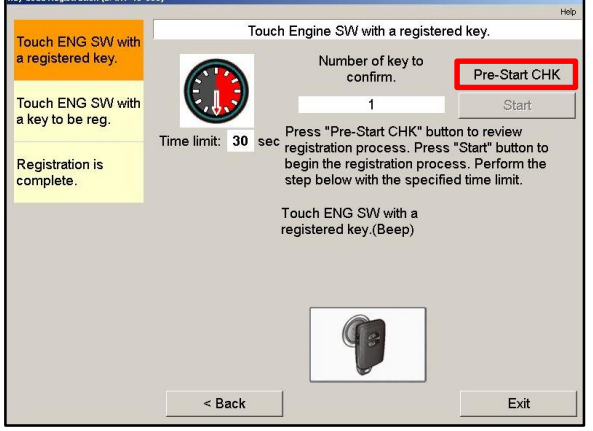

## Smart Code Registration (continued)

18. AFTER the Pre-Start CHK is reviewed, close it, and select Start.

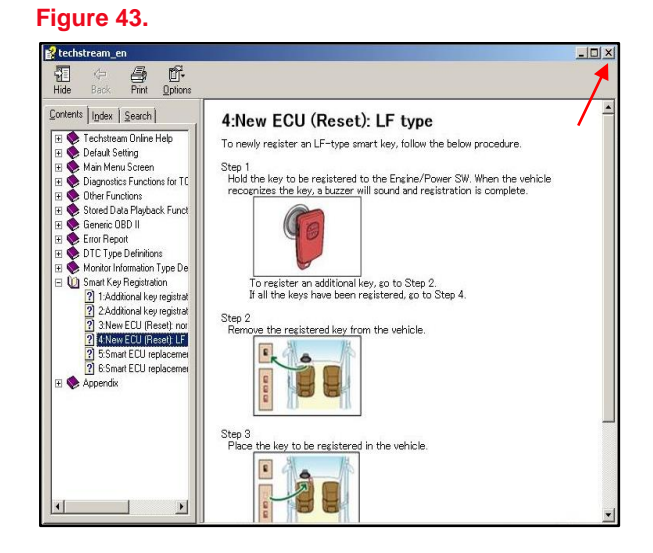

19. Touch the ignition switch with the NEW key. The vehicle will beep twice AFTER each key is registered.

### NOTE

If adding keys AFTER performing an immobilizer reset, multiple keys can be added at a time. The vehicle will beep once each time a NEW key is registered. Repeat this step until ALL NEW keys are registered.

- 20. Function-check the keys by pressing the buttons (lock/unlock/panic/trunk) and make sure the vehicle will start with the key.
- 21. Select Next to restart the process to add another key.
- 22. Select Exit to close the utility.

#### Figure 44.

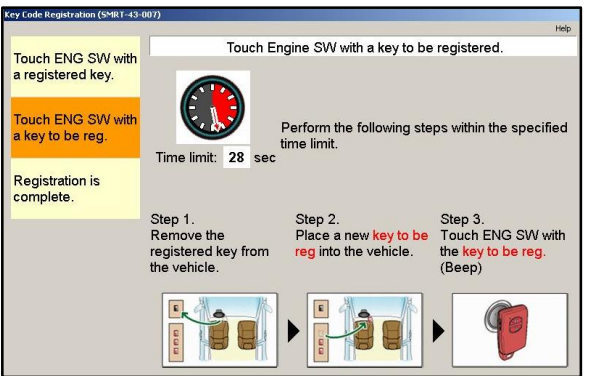

### Figure 45.

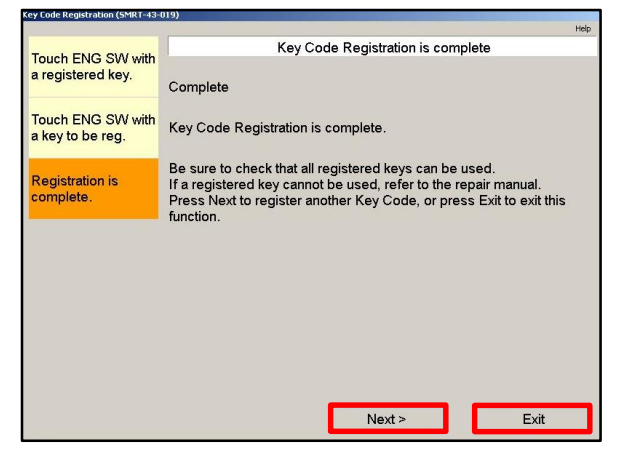

### **Undesignated Key Permanent Erasure**

Reference the GTS+ and TIS screenshots in this bulletin.

1. Select Undesignated Key Permanent Erasure.

| NOTE                                         |  |
|----------------------------------------------|--|
| Make sure ALL keys to be reused are present. |  |

Figure 46.

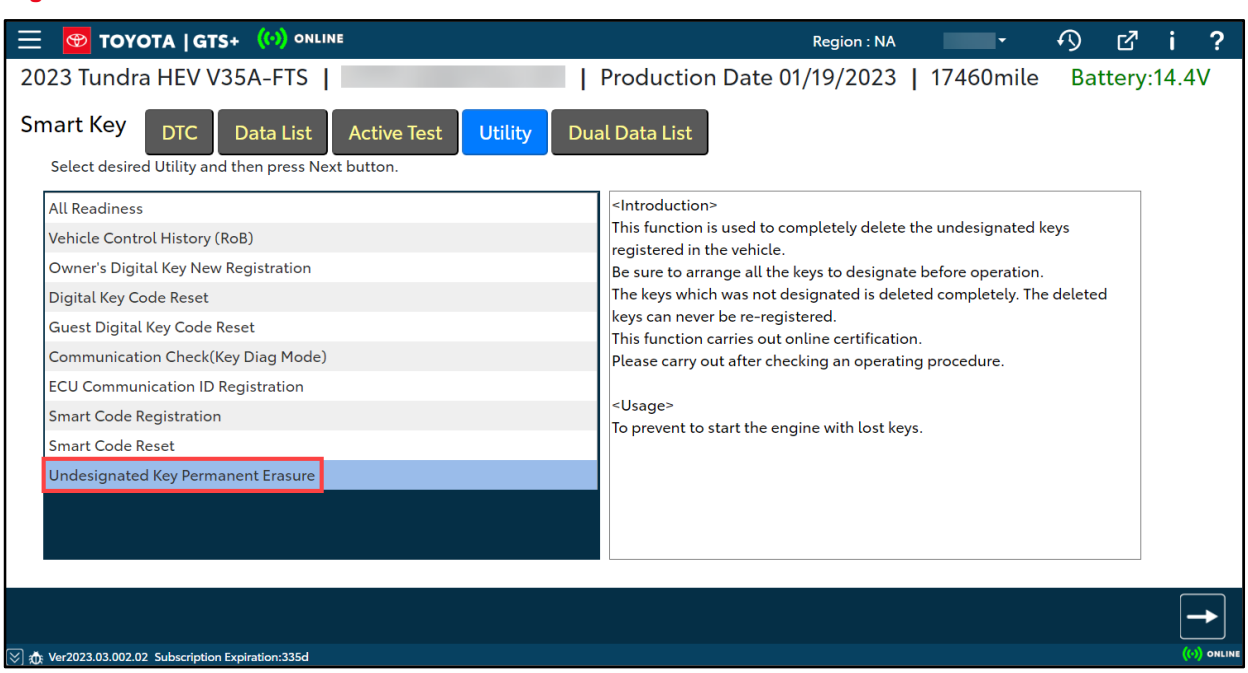

### **Undesignated Key Permanent Erasure (continued)**

- 2. Read the warning message BEFORE continuing. The keys that are NOT present in this procedure will be permanently erased from the vehicle. Erased keys will NOT be functional on this, or ANY vehicle.
- 3. Select Next.

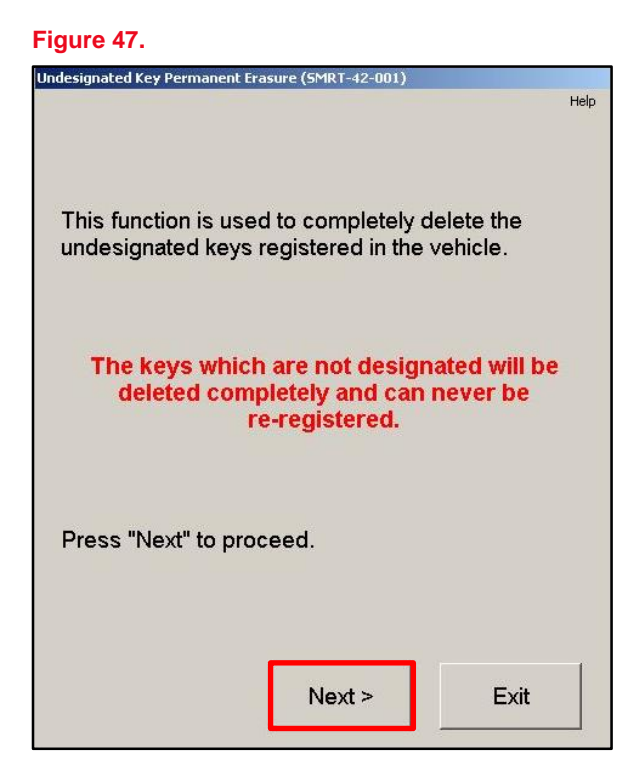

4. Input the number of customer keys that are present and select Next.

#### Figure 48.

| Undesignated Key Permanent Erasure (5                   | MRT-42-005)                      |                 |
|---------------------------------------------------------|----------------------------------|-----------------|
|                                                         |                                  | Help            |
| Input the number of keys v<br>customer into the "Custom | vhich was brou<br>ler Keys" spac | ight by a<br>e. |
| Customer Keys:                                          | 1                                | Input           |
| Vehicle Keys:                                           | 2                                |                 |
| "Vehicle Keys" displays the<br>in the vehicle.          | e number of re                   | gistered key    |
| < Back                                                  | Next >                           | Exit            |

## **Undesignated Key Permanent Erasure (continued)**

5. The customer keys listed will NOT be erased during the procedure. Confirm the numbers of keys to be kept, then select Next.

|             | ateo key Permanent E             | rasure (SMR1-42-007)           | Hel            |
|-------------|----------------------------------|--------------------------------|----------------|
| Num         | ber of keys br                   | ought by the custo             | omer:          |
| Г           |                                  | 1                              |                |
| Num         | iber of to be de                 | eleted keys (can n             | ever be used): |
|             |                                  | 1                              |                |
| Che<br>Dele | ck above numk<br>eted keys can r | ber of keys.<br>never be used. |                |
|             | < Back                           | Next >                         | Exit           |

- Confirm that ONLY the keys touched to the ignition are to be kept. ALL other keys NOT touched to the ignition will be deleted and CANNOT be reused on ANY vehicle.
- 7. Check I agree, then select Next.

#### Figure 50.

| Undesignated Key Permanent Erasure (SMRT-42-008)                                                                                                    |                           |
|----------------------------------------------------------------------------------------------------|---------------------------|
| <caution><br/>The keys that have not been touched to the<br/>switch will be deleted and can never be re-<br/>Those keys can never be re-registered.</caution> | нер<br>e Engine<br>•used. |
| Check "I agree" then press "Next", proces<br>started.                                                                                                    | s will be                 |
|                                                                                                    |                           |
| I agree                                                                                                    |                           |
| < Back Next >                                                                                                    | Exit                      |

I

## Smart Key Immobilizer Reset and Add/Remove Key

## **Undesignated Key Permanent Erasure (continued)**

8. Select Get Pass-Code.

| Figure 51.                                                                                |                      |
|-------------------------------------------------------------------------------------------|----------------------|
| Jndesignated Key Permanent Erasure (SMRT-41-001)                                          | Help                 |
| Input Seed Number on Server to retrieve<br>Pass-Code, then input the Pass-Code a<br>Next. | e a<br>nd then press |
| Seed Number:                                                                              |                      |
| JTHB5LFF2J50001414<br>82001669EA8 1C0557F0680B<br>FE16BA4E                                | Get<br>Pass-Code     |
| Pass-Code Number:                                                                         |                      |
|                                                                                           |                      |
| < Back Next >                                                                             | Exit                 |

9. Select Send to open a link to TIS.

#### Figure 52.

| Dener                   |                                       | 10                                   |                          |  |
|-------------------------|---------------------------------------|--------------------------------------|--------------------------|--|
| Item                    |                                       | ID                                   |                          |  |
| VIN                     | JIHBELH                               | JTHB5LF                              |                          |  |
| Data1                   | 820016696F5                           |                                      |                          |  |
| Data2                   | 7A56D524B100                          |                                      |                          |  |
| Data3                   | FE16BA4E                              | FE16BA4E                             |                          |  |
|                         |                                       |                                      |                          |  |
| Press<br>webpa<br>Press | "Send" to sei<br>ge.<br>"Copy" to coj | nd the ID to the<br>py the ID to the | Smart Code<br>Clipboard. |  |

## **Undesignated Key Permanent Erasure (continued)**

- 10. Make sure the Add/Remove Key tab is selected.
- 11. Enter the password and select Login.

12. Make sure each text box is populated with the correct information from the

previous screen.

13. Select Submit.

#### Figure 53.

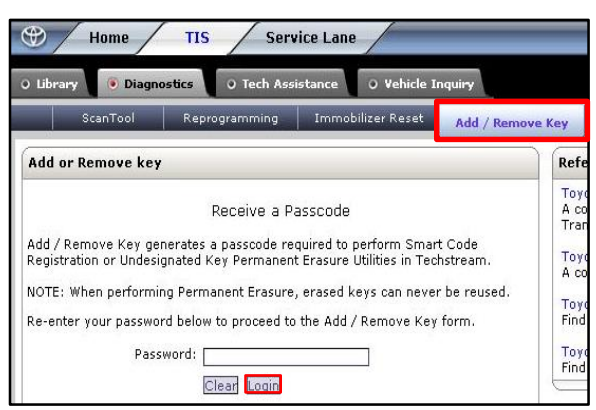

## Figure 54.

| Home TIS                                                    | Service Lane      | /           |              |  |  |  |
|-------------------------------------------------------------|-------------------|-------------|--------------|--|--|--|
| O Library O Diagnostics O Tech Assistance O Vehicle Inquiry |                   |             |              |  |  |  |
| ScanTool Reprogram                                          | ming Immobi       | lizer Reset | Add / Remove |  |  |  |
| Add or Remove key                                           |                   |             |              |  |  |  |
| Please complete the follo                                   | wing fields to re | ceive a pas | scode.       |  |  |  |
| Dealer Code:<br>Dealer Name:                                |                   |             |              |  |  |  |
| Technician Name:                                            |                   |             |              |  |  |  |
| *Techstream Software Version:                               | 13.00.022         |             |              |  |  |  |
| *Vehicle VIN:                                               | DTH               |             | (17 digit    |  |  |  |
| *Repair Order/Parts Invoice<br>Number:                      | 123456            |             |              |  |  |  |
| *Customer Last Name:                                        | Doe               |             |              |  |  |  |
| *Data1:                                                     | 820016696F5       |             |              |  |  |  |
| *Data2:                                                     | 7A56D524B100      |             |              |  |  |  |
| *Data3:                                                     | FE16BA4E          |             |              |  |  |  |
| (*) - Indicates Required Field(s)                           |                   |             |              |  |  |  |
| Back                                                        | Clear Submit      |             |              |  |  |  |

## **Undesignated Key Permanent Erasure (continued)**

14. The bolded passcode may be copied and pasted back into GTS+.

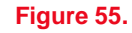

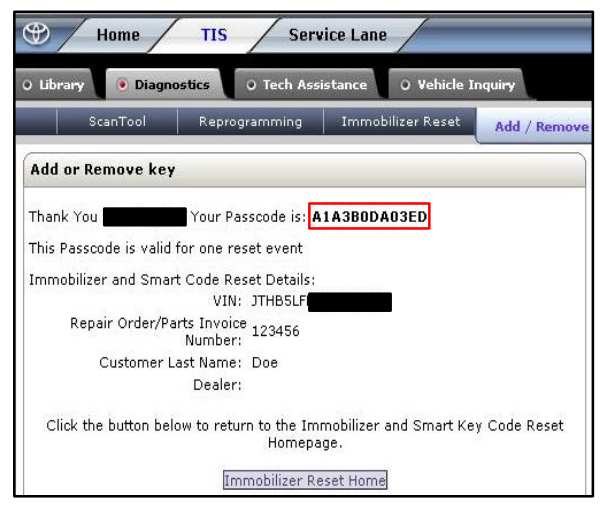

- 15. Copy and paste the number into the Pass-Code Number text box.
- 16. Select Next.

#### Figure 56.

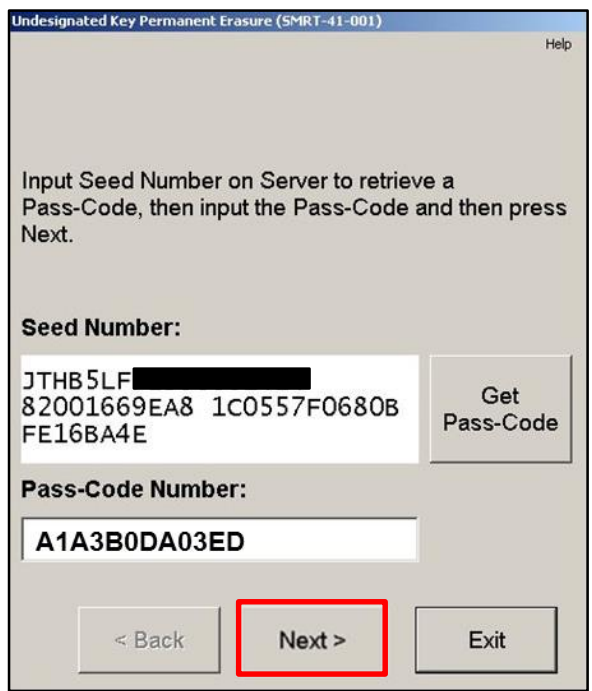

## **Undesignated Key Permanent Erasure (continued)**

- 17. One at a time, touch the keys to the ignition switch. The vehicle will beep once per key.
- 18. Once ALL keys have touched the ignition switch, select Delete to permanently remove ALL keys that did NOT touch the ignition switch.

### NOTE

There is a 30-second timer for this procedure.

| Figure 57.                                                                                                  |      |
|----------------------------------------------------------------------------------------------------|------|
| Undesignated Key Permanent Erasure (SMRT-42-017)                                                            |      |
|                                                                                                    | Help |
| 1                                                                                                    |      |
| Number of keys to be erased<br>(Can never be re-used)                                                       |      |
| When "Delete" is pressed, these keys can never b<br>re-used.<br>The erased keys can never be re-registered. | e    |
| Time Remaining: 22 sec.                                                                                     | -    |
| < Back Delete Exit                                                                                          |      |

- 19. Undesignated Key Permanent Erasure is now complete. The keys that were NOT touched to the ignition will no longer work on ANY vehicle.
- 20. Select Exit.

#### Figure 58.

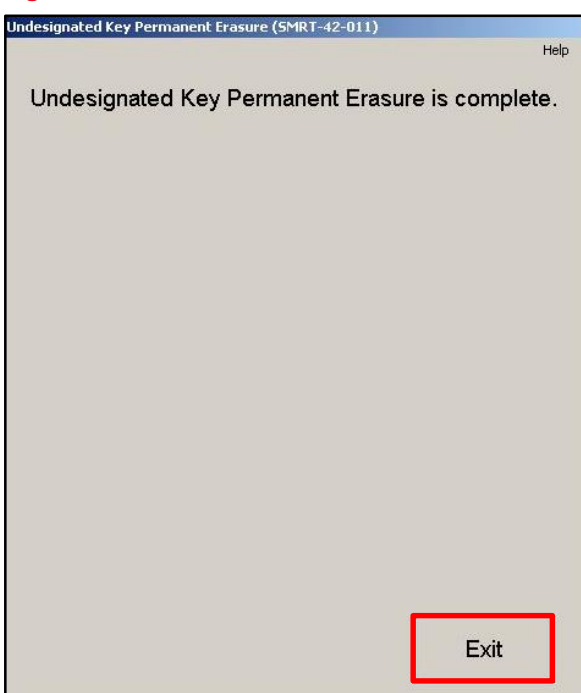